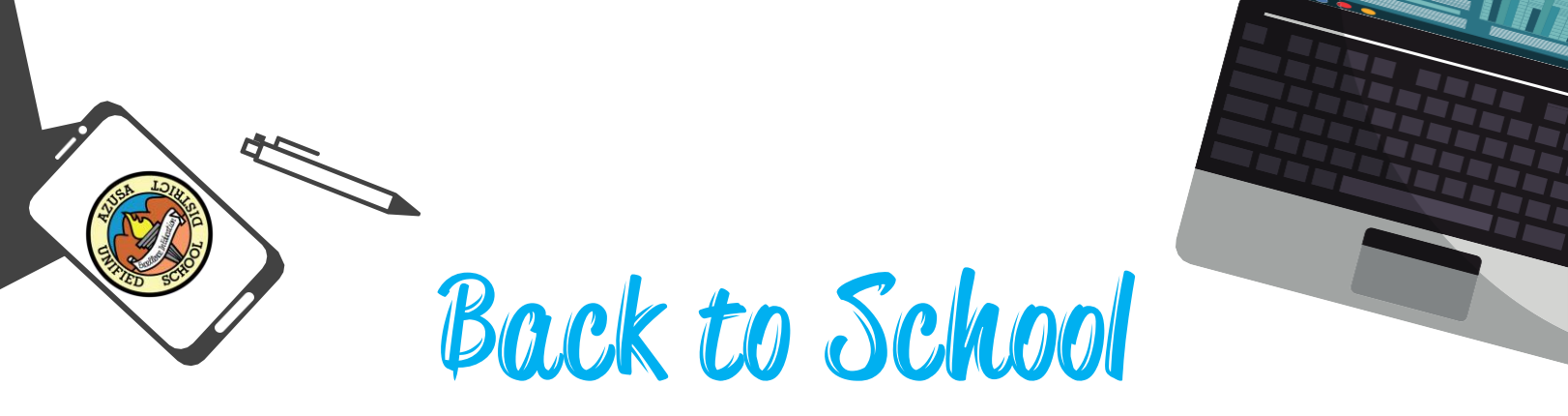

## Data Confirmation Is Now Open!

Data Confirmation (online registration) for students currently enrolled in the Azusa Unified School District must be completed by a parent/ guardian using the Aeries Parent Portal between August 5, 2024 and August 30, 2024.

Only the parent/guardian of the student should register for an Aeries Parent Portal

- 1. Log into your Aeries Parent Portal using the same email and password used last year
  - If you do not remember your password, use the forgot password button to receive a link to reset your password (the link will be sent to the email address on file in Aeries)
  - If you do not receive this link, please contact your school site to verify your email address on file
- 2. Once logged in, click the Student Info tab
- 3. From the drop-down menu click **Data Confirmation** and update your student's information

If you are ready, scan the following QR code to start the process!

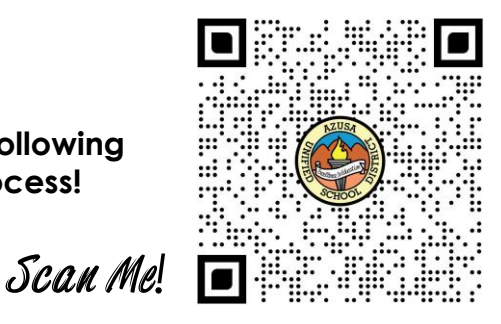

**Technology assistance available by appointment only:** If you need assistance using your Aeries Parent Portal please contact your school site, you may also contact the Student Support Services department at the phone number listed below to make an appointment for in-person assistance.

Online Enrollment for new students can be completed anytime! For more details and instructions visit www.azusa.org or call the Student Support Services department at (626) 858-6168

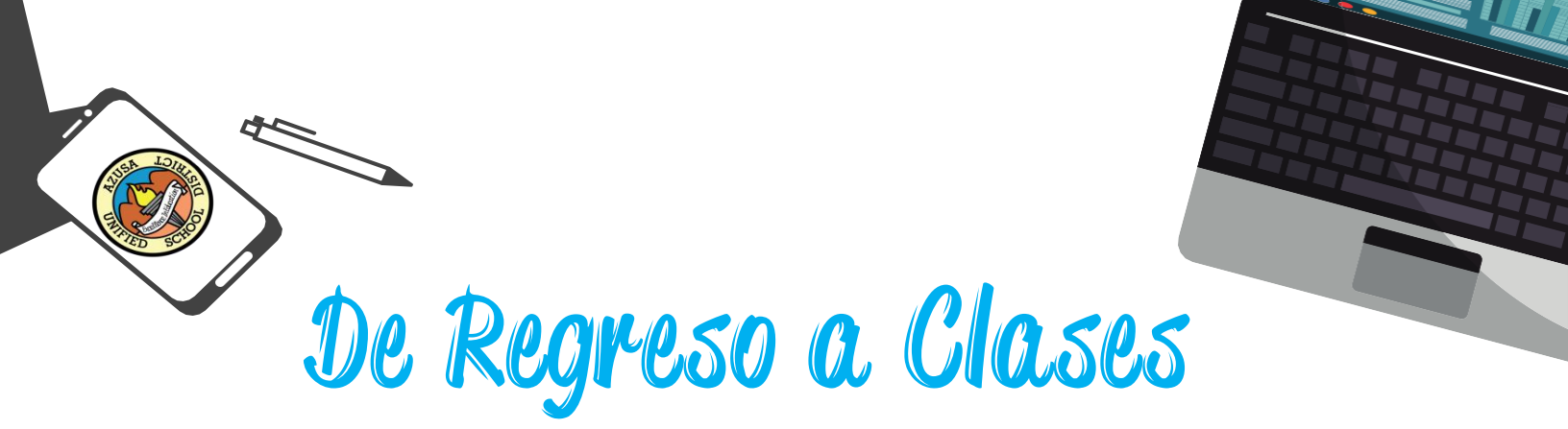

## ¡La inscripción en línea ya está abierta!

La confirmación de datos (inscripción en línea) para los estudiantes ya inscritos en el Distrito Escolar Unificado de Azusa se debe completar por un padre/tutor usando el Portal de Padres Aeries del 5 de agosto de 2024 al 30 de agosto de 2024.

## Sólo el padre/tutor del estudiante debe registrarse en el Portal de Padres Aeries

- 1. Inicie sesión en su Portal de Padres Aeries utilizando el mismo correo electrónico y contraseña utilizados el año pasado
  - Si olvidó su contraseña, utilice el botón "Olvidé mi contraseña" para recibir un enlace que le permita restablecerla (el enlace se enviará a la dirección de correo electrónico registrada en Aeries)
  - Si no recibe este enlace, póngase en contacto con su escuela para verificar su dirección de correo electrónico
- 2. Una vez iniciada la sesión, haga clic en la pestaña Información del estudiante
- 3. En el menú desplegable, haga clic en Confirmación de datos y actualice la información de su estudiante

Si está listo, escanee el siguiente código QR para iniciar el proceso

¡Escanéame!

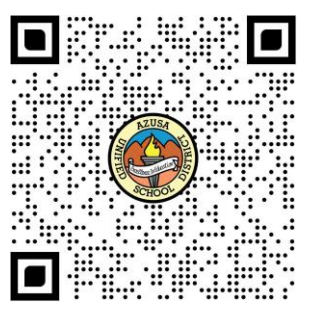

Asistencia en tecnología disponible previa cita: Si necesita ayuda con el Portal de Padres Aeries, póngase en contacto con su escuela, también puede ponerse en contacto con el departamento de Servicios de Apoyo Estudiantil al número de teléfono a continuación para pedir una cita en persona.

La inscripción en línea para estudiantes nuevos puede realizarse en cualquier momento. Para más detalles e instrucciones visite www.azusa.org o llame al departamento de Servicios de Apoyo Estudiantil al (626) 858-6168.